## Instructions if new to UShop Marketplace

1. Select UShop Training

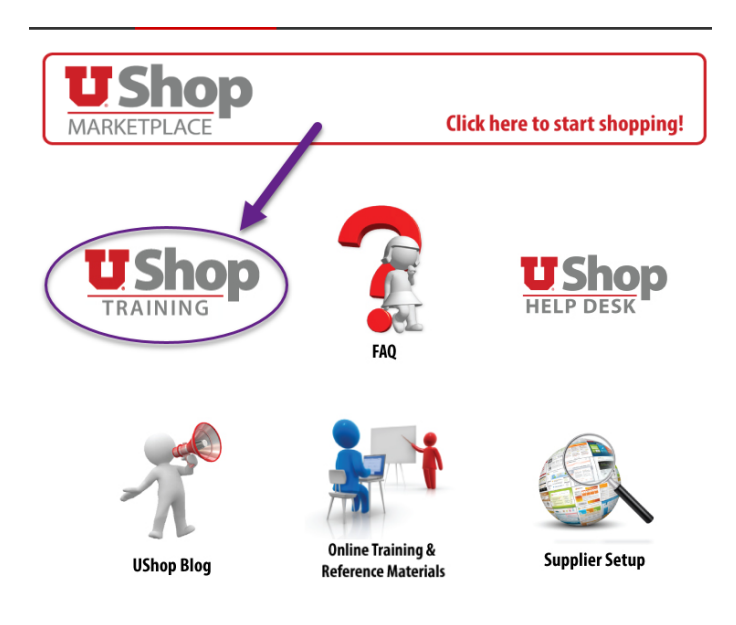

2. Select the appropriate level of training (Shopper is the lowest level of access to create a PO)

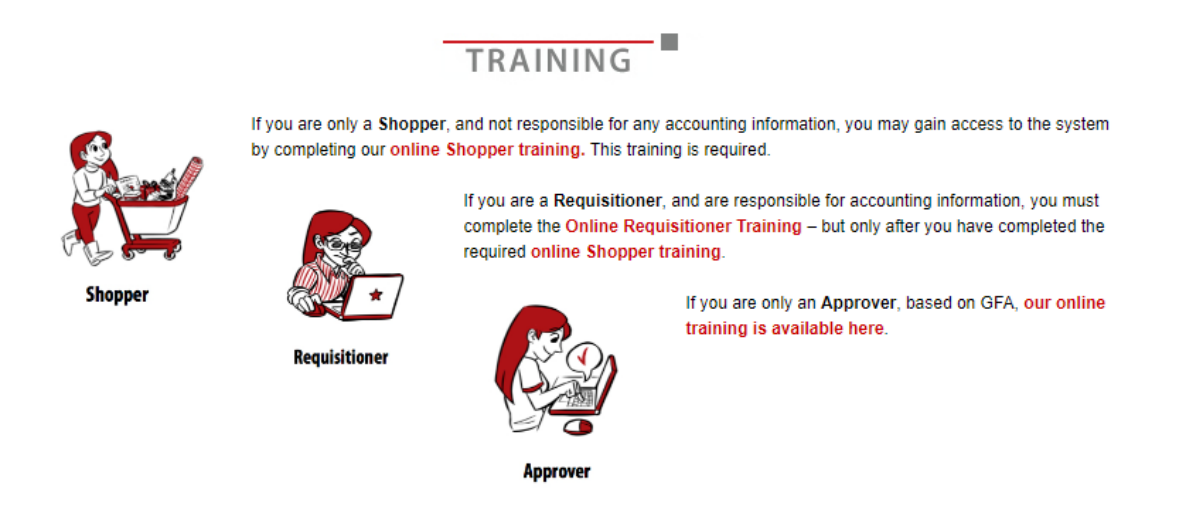

- 3. Complete training last slide of PowerPoint slideshow links to UShop Activation Request
- 4. Link to Activation Request form
  - UShop Shopper training is now complete.
  - Go here to complete and submit an Activation Request form

5. Complete UShop Activation Request:

| 2 | REQUIRED<br>UShop<br>TRAINING                                                                                                    |                                                               |  |  |  |  |  |  |
|---|----------------------------------------------------------------------------------------------------|---------------------------------------------------------------|--|--|--|--|--|--|
|   | UShop Activation Request                                                                                                    |                                                               |  |  |  |  |  |  |
|   | Once you have completed the appropriate training module, please fill out the form below in order to receive access to the UShop system. |                                                               |  |  |  |  |  |  |
|   | UShop Activation Request                                                                                                    |                                                               |  |  |  |  |  |  |
|   | UShop Role: Please select the desired UShop role from this list *                                                                       | p Role: Please select the desired UShop role from this list * |  |  |  |  |  |  |
|   |                                                                                                    | ~                                                             |  |  |  |  |  |  |
|   | Your Name *                                                                                                    |                                                               |  |  |  |  |  |  |
|   | First La                                                                                                    | si                                                            |  |  |  |  |  |  |
|   |                                                                                                    |                                                               |  |  |  |  |  |  |
|   | Your UNID *                                                                                                    |                                                               |  |  |  |  |  |  |
|   |                                                                                                    |                                                               |  |  |  |  |  |  |
|   | Your Department Name/Org ID *                                                                                                    |                                                               |  |  |  |  |  |  |
|   |                                                                                                    |                                                               |  |  |  |  |  |  |
| , | Are you a Hospital or Clinics employee? *                                                                                               |                                                               |  |  |  |  |  |  |
|   |                                                                                                    |                                                               |  |  |  |  |  |  |
| N | Will you be using BU02 funds in UShop? *                                                                                                |                                                               |  |  |  |  |  |  |
|   | O Yes                                                                                                    |                                                               |  |  |  |  |  |  |
|   | O No                                                                                                    |                                                               |  |  |  |  |  |  |
|   | Will you be using BU01 funds in UShop? *                                                                                                |                                                               |  |  |  |  |  |  |
|   | O Yes                                                                                                    |                                                               |  |  |  |  |  |  |
|   | ○ No                                                                                                    |                                                               |  |  |  |  |  |  |
|   | Your Supervisor's Name *                                                                                                    |                                                               |  |  |  |  |  |  |
|   | First La                                                                                                    | st                                                            |  |  |  |  |  |  |
|   | Your Supervisor's Email Address *                                                                                                    |                                                               |  |  |  |  |  |  |
|   |                                                                                                    |                                                               |  |  |  |  |  |  |
|   |                                                                                                    |                                                               |  |  |  |  |  |  |
|   | Submit                                                                                                    |                                                               |  |  |  |  |  |  |
|   |                                                                                                    |                                                               |  |  |  |  |  |  |

6. Within 24 hours access to UShop Marketplace should be granted

## Creating a PO in UShop for Research Histology

## Instructions for users with access to UShop Marketplace

- 1. Navigate to UShop | Financial Services (utah.edu)
- 2. Select UShop Marketplace

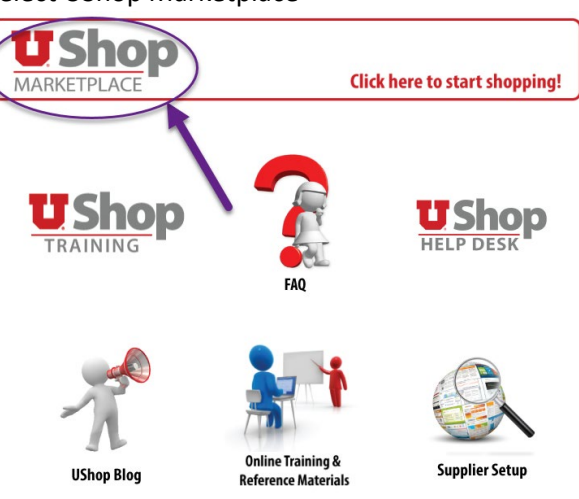

- 3. From Dashboards select Shopping V3
- 4. Locate "Internal Supplier Forms"

| â                                                                                                    | UShop MARKETPLACE                                    |                              |             | All 👻                                                                                          | Search (Alt+Q) | Q 1,500.00 USD 📜 ♡                               | * <b>* 1</b> |  |
|----------------------------------------------------------------------------------------------------|------------------------------------------------------|------------------------------|-------------|------------------------------------------------------------------------------------------------|----------------|--------------------------------------------------|--------------|--|
| JAGGAER revised its <u>Barrise Privacy Petign</u> effective May 25, 2018. By closing this banner, you acknowledge that when you use our Solution, we process your personal information as described in our Service Privacy Policy. Dashboards · Shopping V3 |                                                      |                              |             |                                                                                                |                |                                                  |              |  |
| 6                                                                                                    | Accounts Payable Dashboard Contracts Dashboard Contr | acts+ Shopping Shopping V1   | Shopping V3 |                                                                                                |                |                                                  |              |  |
| S.                                                                                                    | My Approvals                                         |                              | T Lates     | t News                                                                                         | Need Help?     |                                                  |              |  |
| щ                                                                                                    | No results found                                     |                              |             | Change Request Help Guides                                                                     |                | U Shop                                           |              |  |
| ø                                                                                                    |                                                      |                              |             | Change Request Decision Document<br>How to create a Change Request<br>Click here for more info |                | Reach UShop on Teams<br>5-2256<br>ushop@utah.edu |              |  |
|                                                                                                    | Purchase Requests                                    | Quick Order Purchase Request | O Interr    | al Supplier Forms                                                                              |                | One U - Ushop Help Guide                         |              |  |
|                                                                                                    | Purchase Request                                     | Purchase Request Quick Order | Alun        | nni House Rental Form                                                                          |                | Online Training & How to Guides                  |              |  |
|                                                                                                    | Software Purchase Request                            |                              | Arch        | ive Box Order Form                                                                             |                | Approver - How to Guide                          |              |  |
|                                                                                                    | Change Order Request                                 |                              | Carr        | pus Store Pepsi Order Request                                                                  |                |                                                  |              |  |
|                                                                                                    | Catering or Conference Purchase Request              |                              | Can         | ipus Store Print & Carry PO Request                                                            |                |                                                  |              |  |
|                                                                                                    | Punch-Out Catalogs up to \$10,000                    |                              | Intern      | al Supplier Forms                                                                              |                |                                                  |              |  |

5. Scroll down and select "HCI – Biorepository (BMP) & Research Histology"

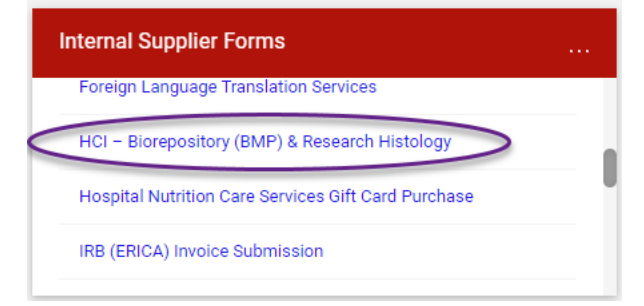

## Creating a PO in UShop for Research Histology

6. Complete the required fields in the "Supplier" and "HCI – Biorepository (BMP) & Research Histology Project" fields

| Form • HCI – B                                                                                          | iorepository (BMP) & Research Histology                                                    |                                                                       |
|----------------------------------------------------------------------------------------------------|--------------------------------------------------------------------------------------------|-----------------------------------------------------------------------|
|                                                                                                    | Supplier                                                                                   | HCI – Biorepository (BMP) & Research Histology Project                |
| HUNTSMAN CANCER INSTITUTE<br>HCI – Biorepository (BMP) & Research Histology<br>Salt Lake City, UT 84112 |                                                                                            | Fill out this form for your Bio-specimens. All * fields are required. |
|                                                                                                    | (801) 581-6995                                                                             | Project Title: *                                                      |
| BMP-Biorepository@hci.utah.edu                                                                          |                                                                                            | Department: "                                                         |
|                                                                                                    | Biorepository Office: (801) 587-4768                                                       | Principal Investigator *                                              |
|                                                                                                    |                                                                                            | Principal Investigator                                                |
| Existing Supplier                                                                                       |                                                                                            | Email: *                                                              |
| Supplier *                                                                                              | HCI - BMP HUNTSMAN CANCER INSTITUTE                                                        | Principal Investigator<br>Phone: *                                    |
| Fulfillment Address                                                                                     | USHOP HCI - BMP<br>2000 CIRCLE OF HOPE RM 5125<br>SALT LAKE CITY, Utah 84112 United States | Co-Investigator:                                                      |
| Supplier Phone                                                                                          | +1 801-213-6298                                                                            | Co-Investigator Email:                                                |
|                                                                                                    |                                                                                            | Co-Investigator Phone:                                                |
|                                                                                                    |                                                                                            | Enter the total dollar amount for the project below.                  |
|                                                                                                    |                                                                                            | Price *                                                               |

7. Once form is complete, select "Add And Go To Cart"

|                                                        | Close Add And Go Ta Cart 💌 |
|--------------------------------------------------------|----------------------------|
| ICI – Biorepository (BMP) & Research Histology Project |                            |

- 8. Select "Proceed to Checkout"
- 9. Complete required fields ( "shipping address" and an "account to distribute" are required)
- 10. Submit